## **Detailed Transaction Report**

The HE Detailed Transaction Report provides detail of operating and facilities & administration expenses.

## Navigation: Main Menu > Grants > Interactive Reports > HE Detailed Transaction Report

| Favorites   Main Menu > Grants > Interactive Reports > HE Detailed Transaction Report         |
|-----------------------------------------------------------------------------------------------|
|                                                                                               |
| HE Detailed Transaction Report                                                                |
| Enter any information you have and click Search. Leave fields blank for a list of all values. |
|                                                                                               |
| Find an Existing Value                                                                        |
| ▼ Search Criteria                                                                             |
|                                                                                               |
| Search by: Run Control ID begins with                                                         |
| Case Sensitive                                                                                |
|                                                                                               |
| Search Advanced Search                                                                        |
|                                                                                               |
|                                                                                               |
|                                                                                               |

Find an Existing Value Add a New Value

- 1. Enter run control ID or add a new value. If you are creating a new run control, enter a name for this run control ID and click "Add."
- 2. Select Business Unit: UND01
- 3. Enter the From and Through Accounting Dates.
- 4. Enter the Output Format most commonly PDF or XLS.
- 5. Select the Report Option.
- 6. Select one of the six options below:

| *Business Unit:                       | UND01 Q                                                   |     |                |
|---------------------------------------|-----------------------------------------------------------|-----|----------------|
| *Accounting Date From:                | 05/01/2021 📰 *Through: 05/31/2021 📰                       |     |                |
| *Output<br>Format:<br>*Report Option: | PDF •       By Award     O By Project     O By Department |     |                |
| *Select one of the options be         | ow:<br>Clear All Options                                  |     |                |
| 1. Awards (Y/N):                      | N V                                                       |     |                |
| 2. Departments<br>(Y/N):              | N 🗸                                                       |     |                |
| 3. Sponsor (Y/N)                      | N 🗸                                                       |     |                |
| 4. Projects (Y/N)                     | N V                                                       |     |                |
| 5. Project Pls (Y/N                   | ): N <b>v</b>                                             |     |                |
| 6. Award PIs (Y/N)                    | N <b>v</b>                                                |     |                |
| Save Return to Searc                  | h Previous in List Next in List                           | Add | Undate/Display |
| inclum to search                      |                                                           | Auu | opaate/Display |

## 7. Click Run then OK.

|                   |                       |              |                     |              |                    |              | He |
|-------------------|-----------------------|--------------|---------------------|--------------|--------------------|--------------|----|
|                   | User ID chassi.herman |              | Run Control         | ID CH_DET_TR | ANS_RPT_1213       |              |    |
|                   | Server Name           | ~            | Run Date 06/21/2021 |              |                    |              |    |
|                   | Recurrence            | ~            | Run Time 5:30:55PM  |              | Reset to Current [ | Date/Time    |    |
|                   | Time Zone Q           |              |                     |              |                    |              |    |
| Process           | liet                  |              |                     |              |                    |              |    |
| Process<br>Select | B List<br>Description | Process Name | Process Type        | ∗Туре        | *Format            | Distribution |    |

- 8. Click Process Monitor.
- 9. When it states "Success" and "Posted" click the <u>Details</u> hyperlink.
- 10. Click on the <u>View Log/Trace</u> hyperlink under Process Detail.
- 11. Click File: XMLP\_GM\_Award\_Project\_Details\_pdf

|                                                                                                    |                                                                                            | View                                | Log/Tr                                                     | race                        |                                                           |                                                     |                                  | ×           |
|----------------------------------------------------------------------------------------------------|--------------------------------------------------------------------------------------------|-------------------------------------|------------------------------------------------------------|-----------------------------|-----------------------------------------------------------|-----------------------------------------------------|----------------------------------|-------------|
| Report                                                                                                    |                                                                                            |                                     |                                                            |                             |                                                           |                                                     |                                  | Help        |
| Report ID<br>Name<br>Run Status                                                                                         | 9821165<br>NDU_GM_4728<br>Success                                                          | Process Ins<br>Process              | stance 1<br>s Type A                                       | 13829953<br>Application Eng | Messag                                                    | je Log                                              |                                  |             |
| AE for Spon Pgm                                                                                                    | Det Tran Rpt                                                                               |                                     |                                                            |                             |                                                           |                                                     |                                  |             |
| Distribution De                                                                                                    | etails                                                                                     |                                     |                                                            |                             |                                                           |                                                     |                                  |             |
|                                                                                                    |                                                                                            |                                     |                                                            |                             |                                                           |                                                     |                                  |             |
| Distribution                                                                                                    | Node NDUSXCOPY                                                                             | Exp                                 | iration Da                                                 | 09/28/202                   | 1                                                         |                                                     |                                  |             |
| Distribution                                                                                                    | Node NDUSXCOPY                                                                             | Exp                                 | File Si                                                    | ate 09/28/202               | Datetime C                                                | reated                                              |                                  |             |
| Distribution<br>File List<br>Name                                                                                       | Node NDUSXCOPY                                                                             | Exp                                 | iration Da<br>File Si                                      | ate 09/28/202               | 1<br>Datetime C                                           | reated                                              |                                  |             |
| Distribution                                                                                                    | Node NDUSXCOPY<br>728_13829953.stdout                                                      | Exp                                 | File Si<br>304                                             | ate 09/28/202               | 1<br>Datetime C<br>06/21/2021                             | reated<br>5:29:40.920                               | 000PM CD                         | г           |
| Distribution<br>ile List<br>Name<br>AE_NDU_GM_47<br>AE_NDU_GM_47                                                        | Node NDUSXCOPY<br>728_13829953.stdout<br>728_13829953.trc                                  | Exp                                 | File Si<br>304<br>2,598                                    | ize (bytes)                 | 1<br>Datetime C<br>06/21/2021<br>06/21/2021               | reated<br>5:29:40.920<br>5:29:40.920                | 000PM CD<br>000PM CD             | г           |
| Distribution<br>ile List<br>Name<br>AE_NDU_GM_47<br>AE_NDU_GM_47<br>XMLP_GM_Awar                                        | Node NDUSXCOPY<br>728_13829953.stdout<br>728_13829953.trc<br>rd_Project_Details_138        | Exp<br>29953.pdf                    | File Si<br>304<br>2,598<br>2,569                           | ize (bytes)                 | Datetime C<br>06/21/2021<br>06/21/2021<br>06/21/2021      | reated<br>5:29:40.920<br>5:29:40.920<br>5:29:40.920 | 000PM CD<br>000PM CD<br>000PM CD | r<br>r<br>r |
| Distribution<br>ile List<br>Name<br>AE_NDU_GM_47<br>AE_NDU_GM_47<br>XMLP_GM_Awar<br>Distribute To                       | Node NDUSXCOPY<br>728_13829953.stdout<br>728_13829953.trc<br>rd_Project_Details_1382       | Exp<br>29953.pdf                    | File Si<br>304<br>2,598<br>2,569                           | iize (bytes)                | 1<br>Datetime C<br>06/21/2021<br>06/21/2021<br>06/21/2021 | reated<br>5:29:40.920<br>5:29:40.920<br>5:29:40.920 | 000PM CD<br>000PM CD<br>000PM CD | r<br>r<br>r |
| Distribution<br>File List<br>Name<br>AE_NDU_GM_47<br>AE_NDU_GM_47<br>XMLP_GM_Awar<br>Nistribute To<br>Distribution ID T | Node NDUSXCOPY<br>728_13829953.stdout<br>728_13829953.trc<br>d_Project_Details_138<br>ype  | Exp<br>29953.pdf<br>•Distr          | File Si<br>304<br>2,598<br>2,569                           | iize (bytes)                | 1<br>Datetime C<br>06/21/2021<br>06/21/2021<br>06/21/2021 | reated<br>5:29:40.920<br>5:29:40.920<br>5:29:40.920 | 000PM CD<br>000PM CD<br>000PM CD | r<br>r      |
| Distribution                                                                                                    | Node NDUSXCOPY<br>728_13829953.stdout<br>728_13829953.trc<br>d_Project_Details_1383<br>ype | Exp<br>29953.pdf<br>•Distr<br>chass | File Si<br>304<br>2,598<br>2,569<br>ibution ID<br>i.herman | ize (bytes)                 | 1<br>Datetime C<br>06/21/2021<br>06/21/2021<br>06/21/2021 | reated<br>5:29:40.920<br>5:29:40.920<br>5:29:40.920 | 000PM CD<br>000PM CD<br>000PM CD | T<br>T      |